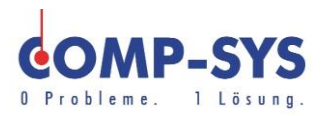

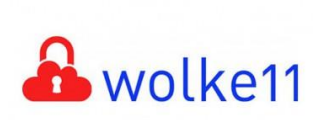

Comp-Sys Informatik AG Glutz-Blotzheim-Strasse 1 4500 Solothurn 032 653 70 77

## Konten in MS Outlook einrichten

Diese Kurzanleitung soll als mögliche Lösung dienen. Es kann sein, dass individuell auf den jeweiligen Einsatzbereich zugeschnitten sich andere Ansätze besser eignen.

Die Angaben in dieser Kurzanleitung verstehen sich ohne Gewähr der Comp-Sys Informatik AG und der Einsatz dieses Dokuments geschieht auf eigene Verantwortung.

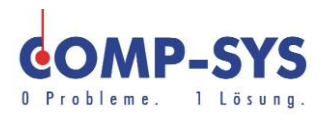

## Inhalt

| Kontoeinstellung | en in MS Outlook | } |
|------------------|------------------|---|
|                  |                  |   |

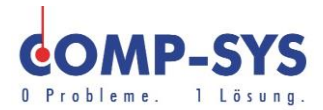

## Kontoeinstellungen in MS Outlook

Starten Sie das Programm Microsoft Outlook und klicken Sie unter dem Menupunkt "Datei" auf "Informationen". Wählen Sie die Kontoeinstellungen und klicken Sie noch einmal auf Kontoeinstellungen.

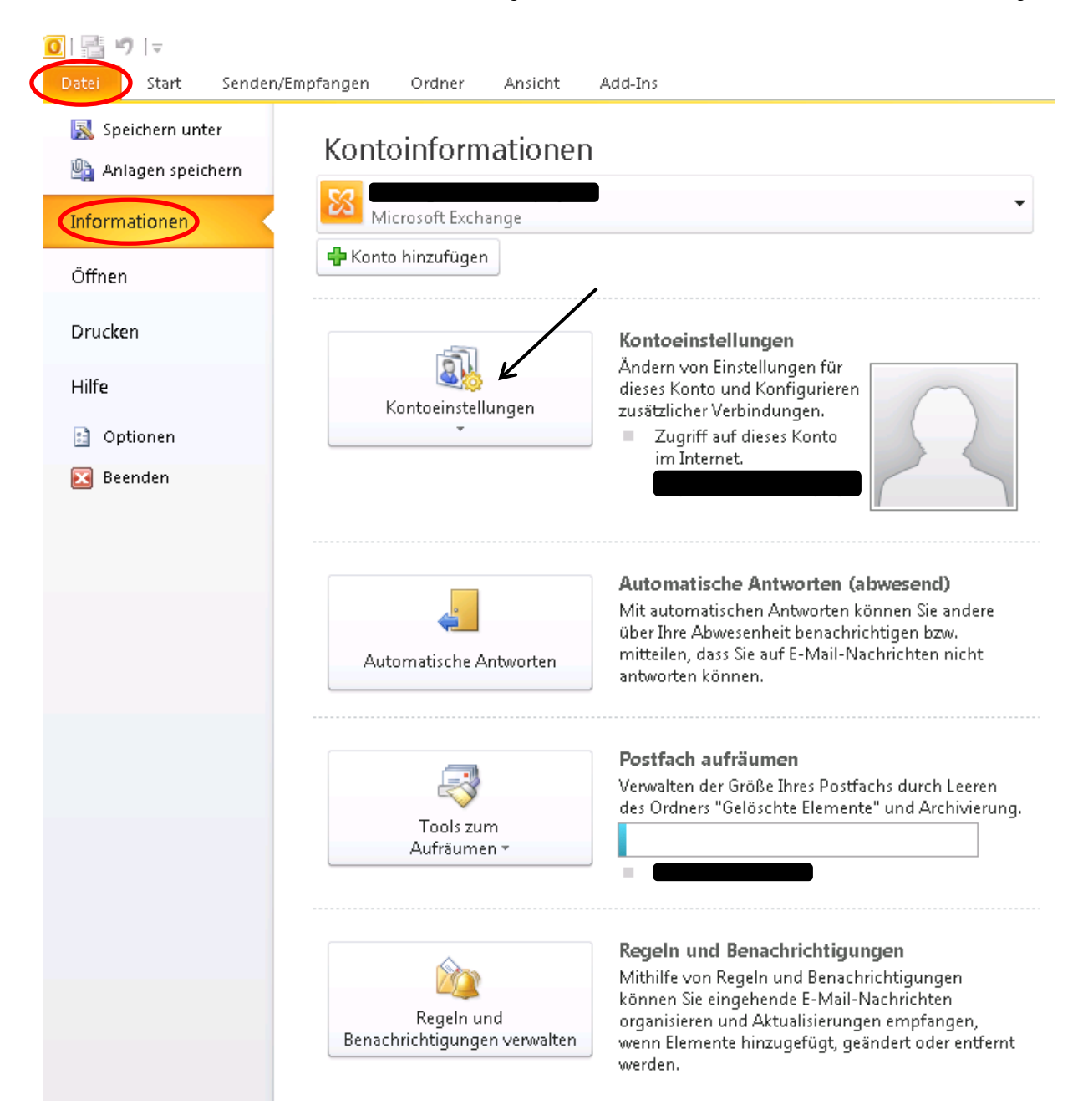

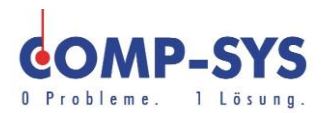

## Gehen Sie wie nachfolgend dargestellt vor.

| Kontoeinstellungen                                                                                                    |
|----------------------------------------------------------------------------------------------------|
| <b>E-Mail-Konten</b><br>Sie können ein Konto hinzufügen oder entfernen. Sie können ein Konto auswählen, um dessen Einstellungen zu<br>ändern. |
| E-Mail Datendateien RSS-Feeds SharePoint-Listen Internetkalender Veröffentlichte Kalender Adressbücher                                        |
| Name Typ                                                                                                    |
| Microsoft Exchange (standardmäßig von diesem Konto                                                                                            |
| Vom ausgewählten Konto werden neue Nachrichten an den folgenden Speicherort übermittelt:                                                      |
| Your adogenation Konco werden nede Nachnenen an der nogenach oppiener ore aberniteet.                                                         |
| Ordner wechseln buesra.goecen@comp-sys.ch\Posteingang                                                                                         |
| Schließen                                                                                                    |

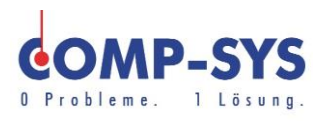

| E-Mail-Konto              |                                                                                |
|---------------------------|--------------------------------------------------------------------------------|
| Ihr Name:                 | Beispiel: Heike Molnar                                                         |
| E-Mail-Adresse;           | Beispiel: heike@contoso.com                                                    |
| Kennwort:                 |                                                                                |
| Kennwort erneut eingeben: | Geben Sie das Kennwort ein, das Sie vom Internetdienstanbieter erhalten haben. |
| Textnachrichten (SMS)     |                                                                                |

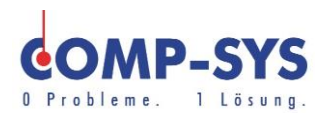

| Neues Konto hinzufügen Dienst auswählen  C Intenet-E-Mail Verbindung mit dem POP- oder IMAP-Server herstellen, um E-Mail-Nac  Microsoft Exchange oder kompatibler Dienst Verbindung herstellen und auf E-Mail-Nachrichten, den Kalender, Kont  Textnachrichten (SMS) Verbindung mit einem Mobilfunkdienst herstellen.                                                                                                    | chrichten zu senden und zu empfangen.<br>takte, Faxe und Voicemail zugreifen.                                                                                                    | Überprüfen/ändern<br>Sie die<br>eingekreisten<br>Angaben nach den<br>Daten die vom<br>Provider erhalten<br>worden sind. |
|----------------------------------------------------------------------------------------------------|----------------------------------------------------------------------------------------------------|----------------------------------------------------------------------------------------------------|
| Neues Konto hinzufügen<br>Internet-E-Mail-Einstellungen<br>Alle Einstellungen auf dieser Seite sind nötig, damit Ihr Konto ric                                                                                                    | htig funktioniert.                                                                                                    | ×                                                                                                    |
| Benutzerinformationen   Ihr Name:   E-Mail-Adresse:   Benutzerinformationen   Kontotyp:   Posteingangsserver:   Posteingangsserver:   Posteingangserver:   Posteingangserver: <t< th=""><th>Kontoeinstellungen testen         Wir empfehlen Ihnen, das Konto nach den<br/>Informationen in diesem Fenster zu tester<br/>Schaltfläche unten klicken (Netzwerkverbinden)         Kontoeinstellungen testen         Motioeinstellungen testen         Kontoeinstellungen durch Klicken a<br/>Schaltfläche "Weiter" testen         Neue Nachrichten übermitteln in:         Neue Outlook-Datendatei         Vorhangene Outlook-Datendatei</th><th>n Eingeben aller<br/>n, indem Sie auf die<br/>ndung erforderlich).<br/>uf die<br/><u>Durchsuchen</u></th></t<> | Kontoeinstellungen testen         Wir empfehlen Ihnen, das Konto nach den<br>Informationen in diesem Fenster zu tester<br>Schaltfläche unten klicken (Netzwerkverbinden)         Kontoeinstellungen testen         Motioeinstellungen testen         Kontoeinstellungen durch Klicken a<br>Schaltfläche "Weiter" testen         Neue Nachrichten übermitteln in:         Neue Outlook-Datendatei         Vorhangene Outlook-Datendatei | n Eingeben aller<br>n, indem Sie auf die<br>ndung erforderlich).<br>uf die<br><u>Durchsuchen</u>                        |
|                                                                                                    | < <u>Z</u> urück <u>W</u> eiter >                                                                                                    | Abbrechen                                                                                                    |

Klicken Sie auf weiter auf weitere Einstellungen".

Vergessen Sie nicht, das Häkchen zu setzen.

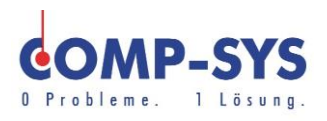

| Internet-E-Mail-Einstellungen                               |  |  |
|-------------------------------------------------------------|--|--|
| Allgemein Postausgangsserver Verbindung Erweitert           |  |  |
| 🕞 Der Postausgangsserver (SMTP) erfordert Authentifizierung |  |  |
| Gleiche Einstellungen wie f ür Posteingangsserver verwenden |  |  |
|                                                             |  |  |
| Benutzername:                                               |  |  |
| Kennwort:                                                   |  |  |
| Kennwort speichern                                          |  |  |
| 🔲 Gesicherte Kennwortauthentifizierung (SPA) erforderlich   |  |  |
| O Vor dem Senden bei Posteingangsserver anmelden            |  |  |
|                                                             |  |  |
|                                                             |  |  |
|                                                             |  |  |
|                                                             |  |  |
|                                                             |  |  |
|                                                             |  |  |
|                                                             |  |  |
|                                                             |  |  |
|                                                             |  |  |
| OK Abbrechen                                                |  |  |

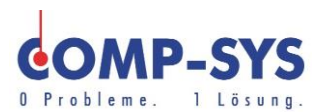

Gehen Sie weiter auf "Erweitert" und schreiben Sie bitte "587" bei Postausgangsserver (SMTP).

| Internet-E-Mail-Einstellungen                               |  |  |
|-------------------------------------------------------------|--|--|
| Allgemein Postausgangsserver Verbindung Erweitert           |  |  |
| Serveranschlussnummern                                      |  |  |
| Posteingangsserver (POP3): 110 Standard verwenden           |  |  |
| Server erfordert eine verschlüsselte Verbindung (SSL)       |  |  |
| Postausgangsserver (SMTP): 587                              |  |  |
| Verwenden Sie den folgenden verschlüsselten Verbindungstyp: |  |  |
| Servertimeout                                               |  |  |
| Kurz Lang 1 Minute                                          |  |  |
| Übermittlung                                                |  |  |
| Kopie aller Nachrichten auf dem Server belassen             |  |  |
| Vom Server nach 14 📑 Tagen entfernen                        |  |  |
| 🔲 Entfernen, wenn aus "Gelöschte Elemente" entfernt         |  |  |
|                                                             |  |  |
|                                                             |  |  |
|                                                             |  |  |
|                                                             |  |  |
|                                                             |  |  |
| OK Abbrechen                                                |  |  |